A complete version of the Tracker Form as appears in EMR is included at the end of this Appendix.

Upon scheduling patients for Group Education sessions, the 'Group Education Program Tracker' form must be initiated for EACH program a participant registers for. *For example*: COPD would require 1 tracker form and Diabetes would require an additional tracker form.

Prior to initiating the form please ensure the following fields have been added within the **Patients section** of the record (these sections will be automatically pulled into the form):

• Office Provider (This field typically will already be filled in when the patient is attending a Community site within our EMR – If the provider works in our Community EMR please do not adjust the office provider field)

#### OR

• Family Physician (This field is used when a patient is seeing a Private Clinic for their Primary Care needs, this would be providers outside of our EMR – If the provider works in our Community EMR please do not fill in this field)

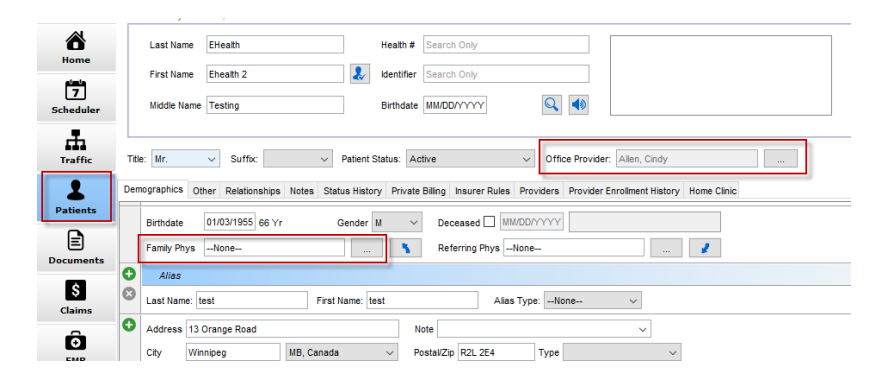

From the EMR tab>Encounter Notes select the drop-down arrow and select the 'Group Education Program Tracker' from the list (Users have the option to add form as a short cut to their configure action bar > see last page of this document for steps on how to add)

|                | Day Sheet Encounter Notes Chro                                           | ic Conditions Virtual Chart Medications Medica                                              | I History Patient Information                    |                           |            |
|----------------|--------------------------------------------------------------------------|---------------------------------------------------------------------------------------------|--------------------------------------------------|---------------------------|------------|
| Home           | Patient 🤡 EHealth, Ehealth 2                                             | ✓ 66 years old male                                                                         |                                                  | FilterAll Items           | ✓ Provider |
| 5<br>Scheduler | Past  2021-Sep-03 at 11:30am Acute, COVID-19 Immunization D Alden-Bugden | Notes<br>Craving Change - Group Session - Week 1<br>Craving Change - Group Session - Week 2 | Forms V Chart Sheets:                            |                           | T          |
| Traffic        | 0<br>2021-Sep-03 at 9:30am<br>D Alden-Buoden                             | Craving Change - Group Session - Week 3<br>Craving Change - Group Sessions - Week 4         | Requisition Forms:<br>Communication Group Referr | al (SLP)                  |            |
| Patients       | 0<br>2021-Sep-01 at 9:00am                                               |                                                                                             | Diabetes Group Education - S                     | South Winnipeg - Referral |            |
| Documents      | D Alden-Bugden<br>0<br>2021-Apr-14 at 12:00am                            |                                                                                             |                                                  |                           |            |
| \$<br>Claims   | 0, 0<br>N Ferrigno<br>0                                                  |                                                                                             |                                                  |                           |            |
| EMR            | 2021-Feb-11 at 9:15am<br>H Nyhof<br>0                                    |                                                                                             |                                                  |                           |            |

In the upper right-hand corner of the form select the main Clinician running the class within the '**Provider**' field

Last updated: August 8, 2022

| 💠 Group Education Program Tracker - EHealth, Ehealth 2 |         | – 🗆 ×                       |
|--------------------------------------------------------|---------|-----------------------------|
| Title Group Education Program 🗸 🏠 Not Reviewed         |         | ≤                           |
| Description                                            | DOSNone | V Provider Test, Provider V |

Check the box to identify the referral source

#### **Referral Source:**

|  | I 🗌 Specialist 🗌 Other | Self Referral | 🗌 Hospital 🗌 Primary Care Provider |
|--|------------------------|---------------|------------------------------------|
|--|------------------------|---------------|------------------------------------|

If the patient was not referred by Primary Care Provider ask the provided question around consent to share information with the provided Family Physician or Primary Care Provider. Within the drop down select Yes or No

| If NOT referred by Primary Care Provider:                                                      |                     |          |  |  |
|------------------------------------------------------------------------------------------------|---------------------|----------|--|--|
| Do we have your consent to share information about whether you attended this program with your |                     |          |  |  |
| Family Physician or Primary Care Provider:                                                     | Please Select One 🗸 | 1        |  |  |
|                                                                                                | Please Select One   | <i>d</i> |  |  |
|                                                                                                | No                  |          |  |  |
|                                                                                                | Yes                 |          |  |  |

Insert the email address in the provided text field and read the email address disclaimer for either the 'Virtual or In-person Program' to the patient and within the drop down select if they agree or disagree

| $\mathbf{N}$ | Email Consent                                                                                                    |
|--------------|----------------------------------------------------------------------------------------------------|
|              | Email address:                                                                                                    |
|              | Virtual Program:                                                                                                    |
| <            | * If I have provided an email address, I understand and agree that my email address may be shared with other participants in the group when a feedback survey and program handouts are sent out by email. Agree/Disagree:Please Select One |
|              | OR<br>In-person Program:                                                                                                    |
|              | If I choose to provide an email address, I understand and agree that is may be shared with<br>other participants in the group when a <u>feedback survey and prog</u> ram handouts                                                          |
|              | are sent out by email. Agree/Disagree:Please Select One 🗸                                                                                                    |

For Virtual classes only: In cases where the patient **disagrees** or has questions prior to agreeing – Double click on the \* and a pop-up window will appear. Per the directions send a task to the program facilitator to call client for further discussion

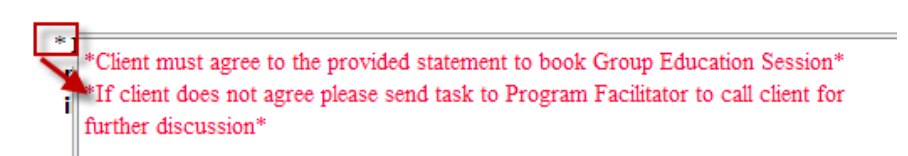

Insert the Program start date and select the Program Location from the drop down

Last updated: August 8, 2022

| Program Start Date: MM/DD/YYYY                         | Program Location:Please      | Select one V                                 |
|--------------------------------------------------------|------------------------------|----------------------------------------------|
| Select the check box to identify whether th            | nis will be In Person, or V  | 'irtual program                              |
|                                                        | 🗌 In Person 🗌 Virtual        |                                              |
| Select the Group Education Program the pa<br>OWN form) | atient is registering for (  | Please note <u>each program</u> requires its |
| Group Education Program                                |                              |                                              |
| COPD                                                   | Chronic Pain Self-Management | Cognitive Behavioural Therapy                |
| Commit to Quit                                         | Craving Change               | Diabetes                                     |
| 🔲 Heart Health                                         | Long Covid Self-Management   | Nutrition for Busy People                    |
| Packing It In: Creating a Plan to Quit Smoking         | Physical Activity Essentials | Preparing for Success                        |

Once all fields have been filled in select 'OK' on the bottom right of the form to save to the record

In cases where the client states they wish to withdraw from the program (before or after program start):

Open the corresponding Group Education Program Tracker form and at the bottom of the form select the check mark for 'Patient Withdrew'

Identify how many sessions the patient attended and how many sessions the program consists of within the 'Attended' drop downs and Select OK

| Program Outcome              |  |  |
|------------------------------|--|--|
| Patient Withdrew             |  |  |
| Attended v Out of v Sessions |  |  |

Upon the completion of the program Facilitators will open the corresponding Group Education Program Tracker form and fill in the Program Outcome section of the form, identifying how many sessions the patient attended and how many sessions the program consists of within the 'Attended' drop downs

| Program Outcome            |  |  |
|----------------------------|--|--|
| Patient Withdrew           |  |  |
| Attended VOut of VSessions |  |  |

Select OK to save the updates to the record

🗌 Well 4 U

Last updated: August 8, 2022

#### **Group Education Program Tracker Report Query**

Select the Accuro Target> Reports> Query Alert Search for Group Education Program Tracker Select which report to run

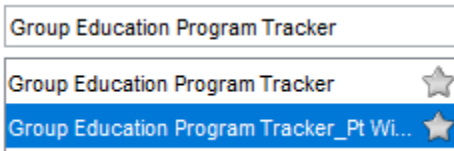

Select the query from the list and click on the current rule line – this will prompt items to appear under the 'Manage Rule' section

| Existing Definitions                  | Group Education Program Tracker                                                                                                    |                                          |                           |                                  |                                          |
|---------------------------------------|----------------------------------------------------------------------------------------------------|------------------------------------------|---------------------------|----------------------------------|------------------------------------------|
| Group Education Program Tracker       | Current Rules                                                                                                    |                                          |                           |                                  |                                          |
| Group Education Program Tracker 🛛 🔶   | Form Date In the Last 1 Month AND Form = 'Group Edu                                                                                                    | cation Program Tracker'                  | 1                         |                                  |                                          |
| Group Education Program Tracker_Pt WI | New Rule<br>Rule Category EMR<br>Diagnosis<br>Encounter Notes<br>EPC Program Tracking<br>Family History<br>Form<br>Hart Tracking Band<br>HHT Service Status History<br>Hope Tracking Band<br>HHT Service Status History<br>Hope Tracking Band<br>HSE Program History<br>HSE Program History<br>Kinic Care Plans<br>Kinic Social History<br>Lifestyle History<br>Lifestyle History<br>Lifestyle History | Manage Rule<br>Form<br>Doesn't Match Pat | ent Records Only Optional | In the Last V IC Months V<br>New | Update Rule Remove Rule<br>Instances 1 - |

To report on specific reportable fields, select the 'New' button > Select 'Reportable Fields' and select the field you wish to report on the select if this entry is listed as text, number or a date

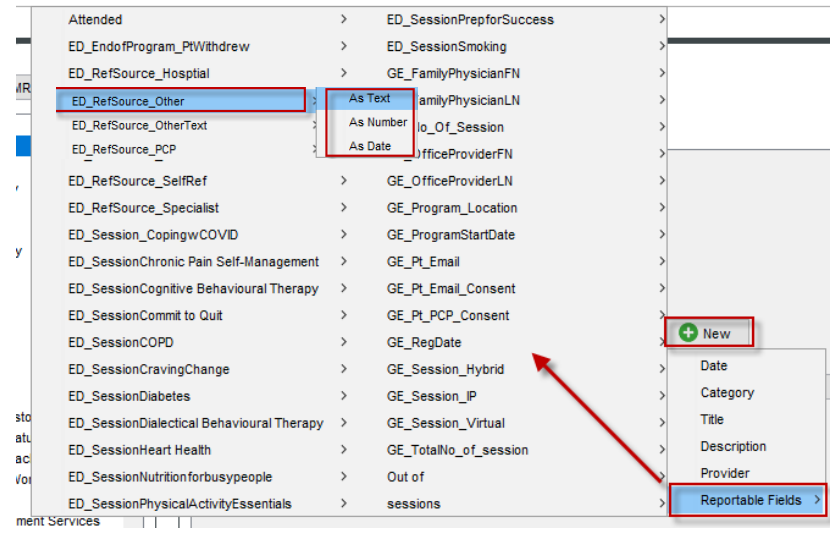

Please note:

When reporting on sections which are a check box the text shall be 'Selected' or 'Not selected' When reporting on Drop down fields within the form the text within the reportable section shall match the options available on the form

#### For example:

'Selected' = Patient withdrew

'Not Selected' = Patient withdrew check box was NOT selected

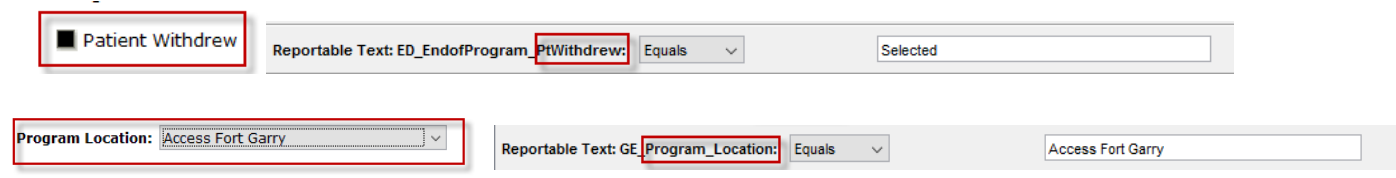

Update the Date field as required

Select 'Update Rule' to save your changes

Select 'Run Report' double click on all Red X fields you wish to have displayed on the report Ensure all three check boxes have been selected

Select 'Run'

| 💠 Check for Alert Matches                                                                                                    | ×                                                                    |
|----------------------------------------------------------------------------------------------------|----------------------------------------------------------------------|
| Group Education Program Tracker_Pt Withdre                                                                                                    | ew                                                                   |
| Apply Against  Apply Against  Selected Providers' Patients  Test, Provider  Est, Provider  Est, | y<br>Text<br>gram_PWithdrew<br>e_Othericat<br>be_Othericat<br>be_PCP |
| Match Types to View                                                                                                    | Dur                                                                  |
|                                                                                                    | Run Cancel                                                           |

If discrepancies arise please contact ESS for any questions

#### Adding Form Short cut to Configure Action bar

1) From the home button > Select File > Select User Preferences

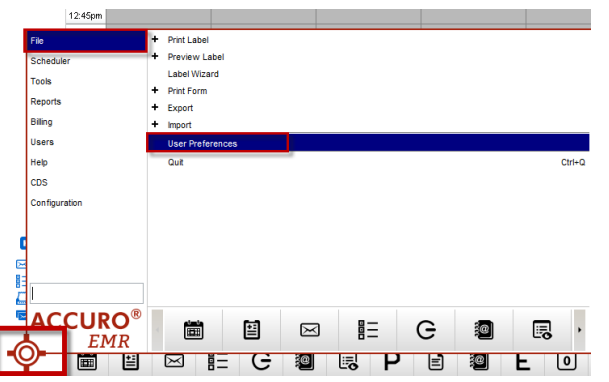

- 2) The User Preferences box will appear > Select Display > Select the Configure Actions tab
- 3) Ensure the Dock action bar check box has been selected (bottom left)
- 4) Select the Green plus sign on the right side of the screen > A Custom Action window will appear fill this box in per screen shot:

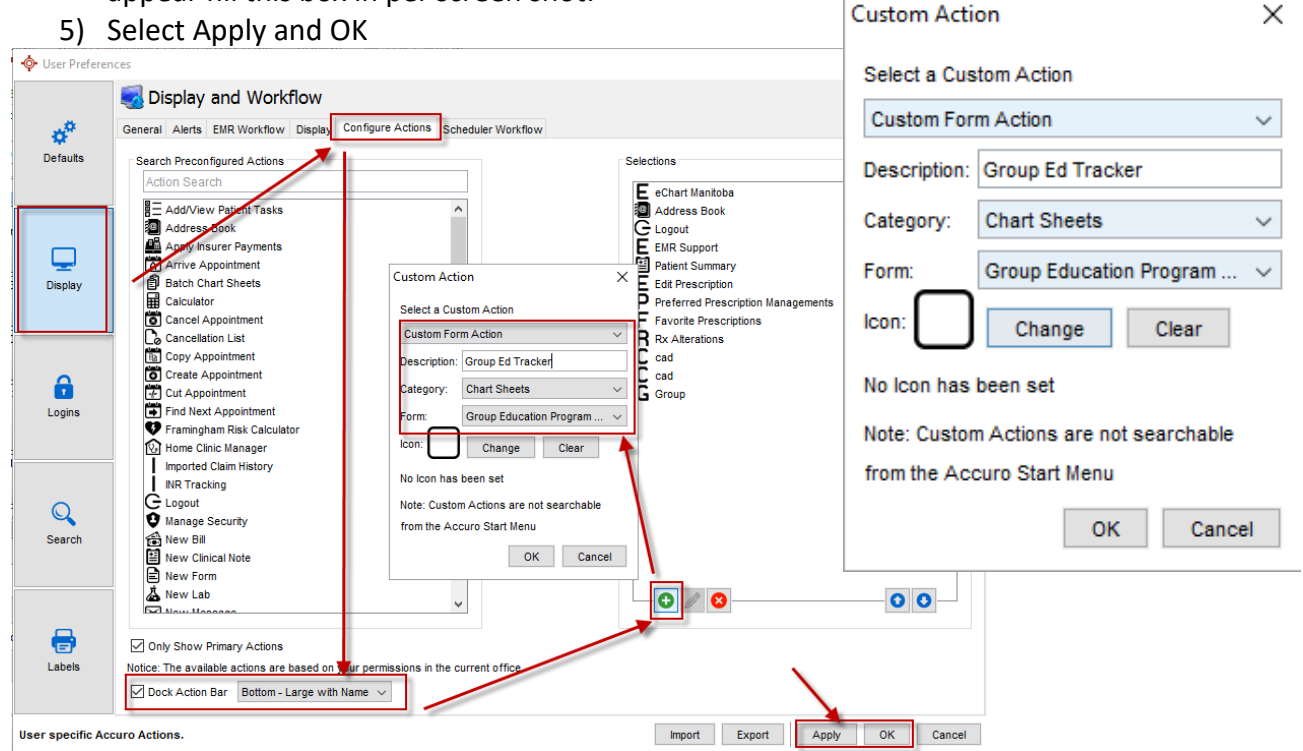

The Action bar will now appear on the screen > Please note this short cut button will only open NEW forms > to access an existing form users will need to go into the chart

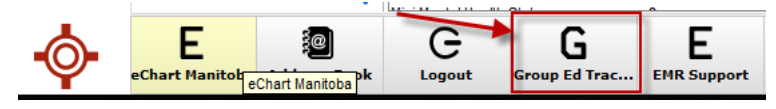

Last updated: August 8, 2022

| Group Education Program Tracker                                                                                                    | Client Surname<br>Given Name<br>Date of Birth<br>Gender<br>MHSC<br>PHIN | PatLastName<br>PatFirstName<br>2022-Aug-08<br>M<br>123456<br>9123456780 |
|----------------------------------------------------------------------------------------------------|-------------------------------------------------------------------------|-------------------------------------------------------------------------|
| Referral Source:                                                                                                    |                                                                         |                                                                         |
| 🗌 Hospital 🔲 Primary Care Provider 🔲 Self Referral 🔲 Specialis                                                                                                    | t 🗌 Other                                                               |                                                                         |
| If NOT referred by Primary Care Provider:<br>Do we have your consent to share information about whether you atte<br>Family Physician or Primary Care Provider:Please Select One v                       | ended this program with y                                               | bur                                                                     |
| Email Consent                                                                                                    |                                                                         |                                                                         |
| Email address:                                                                                                    |                                                                         |                                                                         |
| Virtual Program:                                                                                                    |                                                                         |                                                                         |
| * If I have provided an email address, I understand and agree that my shared with other participants in the group when a feedback survey are sent out by email. Agree/Disagree:Please Select One >      | email address may be<br>and program handouts                            |                                                                         |
| OR                                                                                                    |                                                                         |                                                                         |
| In-person Program:                                                                                                    |                                                                         |                                                                         |
| If I choose to provide an email address, I understand and agree that<br>other participants in the group when a feedback survey and program<br>are sent out by email. Agree/Disagree:Please Select One v | is may be shared with<br>n handouts                                     |                                                                         |
|                                                                                                    |                                                                         |                                                                         |

#### For CBTm classes please ensure the Mental Health Referral Information form is also initiated

| Program Start Date: YYYY-I                     | MMM-DD Program Location:Ple  | ease Select One V             |
|------------------------------------------------|------------------------------|-------------------------------|
|                                                | In Person 🗌 Virtual          |                               |
| Group Education Program                        |                              |                               |
|                                                | Chronic Pain Self-Management | Cognitive Behavioural Therapy |
| Commit to Quit                                 | Craving Change               | Diabetes                      |
| 🔲 Heart Health                                 | Long Covid Self-Management   | Nutrition for Busy People     |
| Packing It In: Creating a Plan to Quit Smoking | Physical Activity Essentials | Preparing for Success         |
| Well 4 U                                       |                              |                               |
|                                                | Program Outcome              |                               |
|                                                | Patient Withdrew             |                               |
| Attended                                       | V Out of V Sessions          |                               |